## Hagercad 6

## Ausschalten des Startbildschirms

Beim erstmaligen Öffnen der neuen Hagercad 6 Version wird automatisch der neue Startbildschirm für den einfachen Projekteinstieg geöffnet.

Anbei finden Sie eine Anleitung, wie Sie den Startbildschirm deaktivieren können:

01 Öffnen Sie Hagercad 6 und wechseln Sie in der Projektübersicht in den Reiter "Einstellungen":

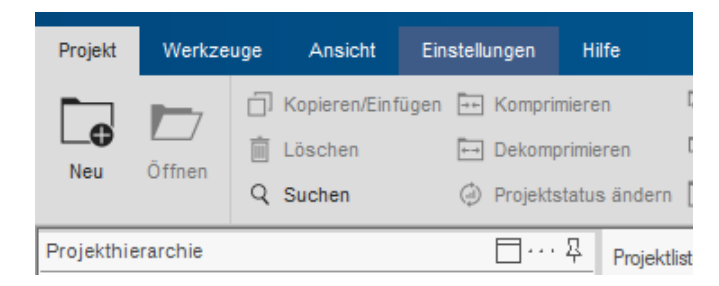

02 Öffnen Sie die "Allgemeinen Optionen" und klicken Sie auf den Reiter "Ansicht":

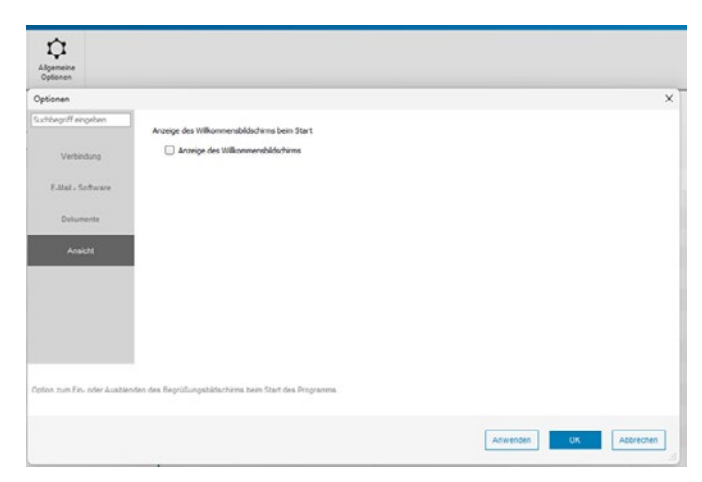

Hier können Sie nun den Haken bei "Anzeige des Willkommensbildschirms" deaktivieren.

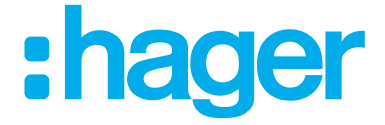